## How to reactivate an archived POS

- 1. Navigate to the Accounts page using the three-line menu in the top left of the screen
- 2. Click on POS
- 3. Click within the search bar
- 4. Select Archived in the menu below the search bar
- 5. Click on the archived POS you want to reactivate
- 6. Click **Next**, this will bring up the account the POS is assigned to.
- 7. Click More Info
- 8. Select the POS to be reactivated
- 9. Click on the red three-dot menu in the top right of the screen
- 10. Select Edit POS
- 11. Click the toggle switch next to Active (it will turn to red)
- 12. Select Next to save

[Video: How to reactivate an archived POS]